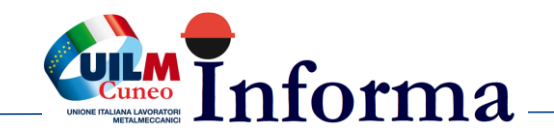

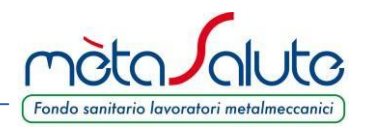

## **INSERIMENTO / GESTIONE DEI FAMILIARI**

| 📕 Anagrafica | 🖪 Familiari | I MAV | 🛔 Dati Registrazione | Assicurazione | 🖪 Contatti |
|--------------|-------------|-------|----------------------|---------------|------------|
|--------------|-------------|-------|----------------------|---------------|------------|

Cliccando sul menù "**Familiari**" è possibile inserire i familiari da mettere in copertura. Si apre la maschera:

| <ul> <li>Aggiun</li> </ul> | gi Familiare     |                |               |             |          |           |  |
|----------------------------|------------------|----------------|---------------|-------------|----------|-----------|--|
|                            | Elenco d         | ei familiari p | er il dipende | ente: PALLA | PICARO   | ✓ Ricerca |  |
|                            |                  | 10 • «         | < 0-0 c       | of 0 🔉 🕻    | »        | Cognome   |  |
| Familiare                  | Parentela        | Anno Co        | orrente       | Anno Pro    | ecedente |           |  |
|                            |                  | A Carico       | Pagament      | A Carico    | Pagament | Nome      |  |
| Neccup Fee                 | niliaro in archi | vio            |               |             |          |           |  |

Per inserire i familiari cliccare sul pulsante:

• Aggiungi Familiare

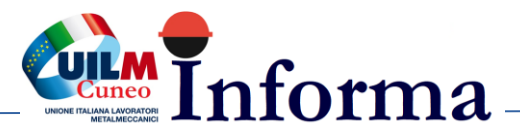

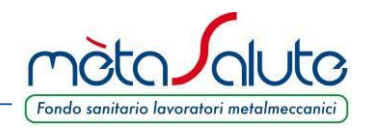

Si apre la Maschera d'inserimento del familiare.

| Dati Apagrafici                                                                                                    |    |                                                            |   |                      |             |          |              |       |   |
|----------------------------------------------------------------------------------------------------|----|------------------------------------------------------------|---|----------------------|-------------|----------|--------------|-------|---|
| Dati Anagrafici                                                                                                    |    | Comonst                                                    |   | Codico Eiscolo*      |             |          |              |       |   |
|                                                                                                    |    | PICARO                                                     |   | PCRPRI180410291T     |             |          |              |       |   |
|                                                                                                    |    | 110/110                                                    |   |                      | 1.14        |          |              |       |   |
|                                                                                                    |    |                                                            |   | Calcola con le infor | mazioni foi | rnite    |              |       |   |
| Data Creazione                                                                                                    |    | Sesso*                                                     |   |                      |             |          |              |       |   |
| 31/01/2018                                                                                                    |    | Ом 🔮 F                                                     |   |                      |             |          |              |       |   |
|                                                                                                    |    |                                                            |   |                      |             |          |              |       |   |
| Dati Nascita                                                                                                    |    |                                                            |   | Dati Residenza       |             |          |              |       |   |
| Data Nascita*                                                                                                    |    | Stato Nascita*                                             |   | Indirizzo*           |             | Civico   | Stato Reside | nza*  |   |
| 01/01/2018                                                                                                    |    | ITALIA                                                     | ~ | Via delle Rose       |             | 1        | ITALIA       |       | ~ |
| Provincia Nascita*                                                                                                    |    | Comune Nascita*                                            |   | Provincia*           |             | Comune*  |              | CAP*  |   |
| ARE77O                                                                                                    |    |                                                            |   |                      |             |          |              |       |   |
|                                                                                                    | ~  | ANGHIARI                                                   | ~ | AREZZO               | ~           | ANGHIARI | ~            | 52031 | * |
| Relazione con l'assicurat<br>Parentela*<br>Figlio                                                                                            | to | ANGHIARI                                                   | ~ | AREZZO               | ~           | ANGHIARI | ~            | 52031 | ~ |
| Relazione con l'assicurat<br>Parentela*<br>Figlio<br>Polizza 2018                                                                            | to | ANGHIARI                                                   | ~ | AREZZO               | ~           | ANGHIARI | ~            | 52031 | ~ |
| Relazione con l'assicurat<br>Parentela*<br>Figlio<br>Polizza 2018<br>ACarico                                                                 | to | ANGHIARI                                                   | ~ | AREZZO               | ~           | ANGHIARI | ~            | 52031 | ~ |
| Relazione con l'assicurat<br>Parentela*<br>Figlio<br>Polizza 2018<br>A Carico<br>Piano Sanitario                                             | to | ANGHIARI<br>A Pagamento 🗹<br>Tipologia Massimali           | ~ | AREZZO               | ~           | ANGHIARI | ~            | 52031 | ~ |
| Relazione con l'assicurat         Parentela*         Figlio         Polizza 2018         A Carico         Piano Sanitario         PIANO BASE | to | A Pagamento M<br>Tipologia Massimali<br>MASSIMALE AUTONOMO | ~ | AREZZO               | ~           | ANGHIARI | ~            | 52031 | ~ |
| Relazione con l'assicurat         Parentela*         Figlio         Polizza 2018         A Carico         Piano Sanitario         PIANO BASE | to | A Pagamento 🗹<br>Tipologia Massimali<br>MASSIMALE AUTONOMO | ~ | AREZZO               | ~           | ANGHIARI | ~            | 52031 | ~ |

Note sul funzionamento di alcuni campi.

| Calcola con le informazioni fornite |
|-------------------------------------|
|                                     |
| Parentela*                          |
| Figlio                              |
| ACarico                             |
| A Pagamento 🗹                       |
|                                     |
|                                     |

Consente di calcolare il codice fiscale del familiare avendo compilato i campi Nome, Cognome, Sesso, Data, Stato, Provincia e Comune di nascita,

Il campo parentela può assumere due valori di Figlio o Coniuge/Unione civile o Convivente.

Va spuntato nel caso di Familiari a Carico

Se si seleziona la voce "A Pagamento" vengono visualizzati i campi "**Piano Sanitario**" e "**Tipologia Massimali**". Le opzioni selezionabili sono correlate al piano del lavoratore iscritto e coerenti a quanto previsto dal Regolamento del Fondo.

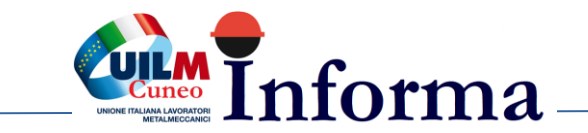

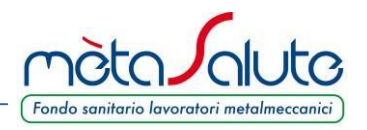

## ATTENZIONE!!! Nel caso di "Familiari a Pagamento" <u>è possibile variare i dati</u> <u>fino a quando non è stato generato i Mav per il pagament</u>o.

Dopo aver salvato i dati del familiare è possibile inserirne altri oppure uscire.

| <b>•</b> • • • |           |                 |                   |               |           |           |  |
|----------------|-----------|-----------------|-------------------|---------------|-----------|-----------|--|
| Aggiungi       | Familiare |                 |                   |               |           |           |  |
|                | Ele       | nco dei familia | ri per il dipende | nte: PALLA PI | CARO      | ✓ Ricerca |  |
|                |           | 10 -            |                   | f1 > >>       |           | Cognome   |  |
| Familiare      | Parentela | Anno            | Corrente          | Anno P        | recedente |           |  |
|                |           | A Carico        | Pagamento         | ACarico       | Pagamento | Nome      |  |
|                |           |                 |                   |               |           |           |  |

Per completare l'iscrizione dei familiari FISCALMENTE NON A CARICO è necessario provvedere al pagamento del MAV. La procedura di generazione MAV è illustrata nel passaggio successivo.

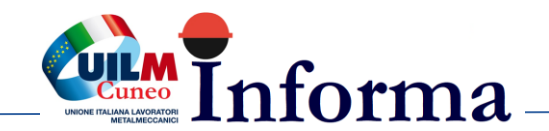

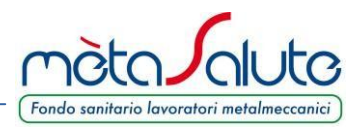

## **GESTIONE DEI MAV**

Nel caso siano stati inseriti familiari a pagamento è possibile generare il MAV cliccando sul pulsante:

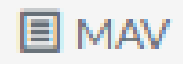

Il pulsante presenta due sottomenù

🖪 Genera Mav

Lista May Generati

Cliccando su "**Genera Mav**" la piattaforma presenta la maschera di riepilogo dei familiari paganti e relativi importi.

Generazione Nuovo MAV

Per generare il Mav è necessario inserire almeno un familiare a pagamento. È possibile verificare il tipo di inclusione (gratuita/a pagamento) nella sezione "Familiari".

ATTENZIONE una volta generato il Mav non sarà più possibile inserire altri familiari a pagamento né sarà possibile modificare/annullare la posizione assicurativa dei familiari fino al prossimo rinnovo di polizza (31/12/2018).

| Elenco dei familiari a pagamento |            |           |            |                 |                    |          |  |  |
|----------------------------------|------------|-----------|------------|-----------------|--------------------|----------|--|--|
| Cognome                          | Nome       | Parentela | APagamento | Piano Sanitario | Tipo Massimale     | Importo  |  |  |
| PICARO                           | PIERA      | Figlio    | SI         | PIANO BASE      | AUTONOMO           | €219,00  |  |  |
|                                  |            |           |            |                 | Totale Importo MAV | £ 210.00 |  |  |
|                                  |            |           |            |                 | locale importo MAV | €219,00  |  |  |
| 8                                | Genera May |           | ×          |                 | Esci               |          |  |  |

## ATTENZIONE!!! Una volta generato il Mav non sarà più possibile inserire altri familiari a pagamento né sarà possibile modificare/annullare la posizione assicurativa dei familiari fino al prossimo rinnovo di polizza (31/12/2018).

Qualora i dati siano errati o si intenda variare i familiari o le garanzie è necessario rientrare nella gestione dei "Familiari" cliccando sul pulsante "**Esci**". <u>Tali variazioni vanno effettuate</u> prima di generare il MAV. Se viene generato il MAV non è più possibile apportare modifiche.

E

Se i dati esposti sono corretti cliccare sul pulsante

Genera Mav

Viene richiesta una ulteriore conferma:

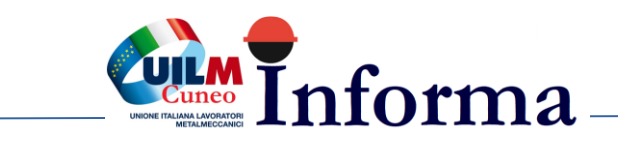

×

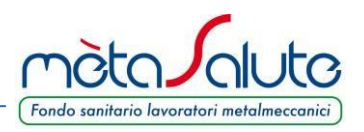

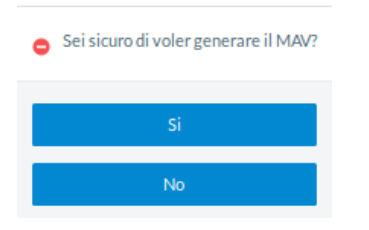

Generazione MAV

Dopo aver confermato la generazione del MAV è possibile scaricarlo cliccando su "Lista Mav".

Cliccando sul menù "Lista Mav Generati" viene presentato l'elenco dei MAV generati:

| Elenco Mav Generati |                  |           |                 |              |           |  |  |
|---------------------|------------------|-----------|-----------------|--------------|-----------|--|--|
| ID 🛇                | Data Emissione 🛇 | Importo 🛇 | Data Scadenza 🛇 | Stato 🛇      | PDF MAV   |  |  |
| 110055              | 31/01/2018 14:19 | €219,00   | 28/02/2018      | DA INCASSARE | 📥 Scarica |  |  |

È possibile eseguire il download del file PDF del Mav cliccando sul pulsante "Scarica".

Questa operazione permette di salvare il documento sul proprio dispositivo.

E' necessario che sul PC sia installato un visualizzatore di file PDF.

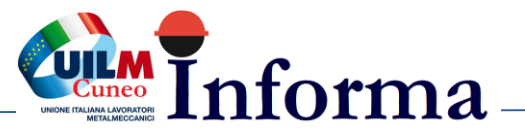

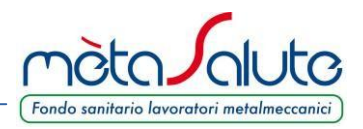

Il Mav si presenta come nella seguente immagine:

| Recent the second second secon | Maddika djagomene:<br>- preso tak djagomene:<br>Popolar d Sondio serva addelo d<br>commission<br>- preso tak djagomeli Baxomet dat<br>more serva tak djagomeli Baxomet dat<br>serva serva data dat dat<br>d comreson<br>- d sponti d qualstat dat Baxo serva<br>- d sponti d qualstat dat Baxomet dat<br>d comreson<br>- d sponti d qualstat dat Baxomet dat<br>- d sponti d qualstat dat Baxomet dat<br>- d sponti d qualstat dat Baxomet dat<br>- d sponti d qualstat dat Baxomet dat<br>- d sponti d qualstat dat Baxomet dat<br>- d sponti d qualstat dat Baxomet dat<br>- d sponti d qualstat dat Baxomet dat<br>- d sponti d qualstat dat Baxomet dat<br>- d sponti d qualstat dat Baxomet dat<br>- d sponti d qualstat dat Baxomet dat<br>- d sponti d qualstat dat Baxomet dat<br>- d sponti d qualstat dat<br>- d sponti d qualstat dat<br>- d sponti d qualstat dat<br>- d sponti d qualstat dat<br>- d sponti d qualstat dat<br>- d sponti d qualstat dat<br>- d sponti d qualstat d qualstat<br>- d sponti d qualstat d qualstat<br>- d sponti d qualstat d qualstat<br>- d sponti d qualstat<br>- d sponti d qualstat<br>- d sp | Fend<br>Guida to de                            | venanorio<br>on 2015 del la miliare pagarte.                                | Banca Poj<br>di Sondric<br>MAV. ELETTRONICO |                                                               |
|----------------------------------------------------------------------------------------------------|----------------------------------------------------------------------------------------------------|------------------------------------------------|-----------------------------------------------------------------------------|---------------------------------------------|---------------------------------------------------------------|
|                                                                                                    | QUIETANZA DI PAGAME                                                                                                    | NTO -B-                                        | QUIETANZA                                                                   |                                             | - A -                                                         |
| 4                                                                                                    | Dapagers a                                                                                                    | 219,00                                         | Da pagan a<br>Fondo Assistenza Santiaria hikomitya mitoSakite               | Em                                          | 219,00                                                        |
| OR                                                                                                    | Vale Europa, 53<br>00149 Roma<br>Scatteras                                                                                                    | 28/02/2018                                     | Viale Europa, 55<br>001 44 Roma                                             | Scaderan                                    | 28/02/2018                                                    |
|                                                                                                    | Codex delibre<br>1161460DIP PICARO PALLA                                                                                                    |                                                | Codiordobbre<br>1161460DIP PICARO PALLA<br>Via delle Rose Anghiari 52031 AR |                                             |                                                               |
| noto senterio lineare<br>seco a mezzo M.Av.                                                                                                    | Cadas tin<br>055966 71<br>Tentes darans d                                                                                                    | ntrailio 1700<br>160 477983<br>Ida Dana mattor |                                                                             | Codes 1<br>0 55956<br>Tintero statan        | dentificativo 1000<br>7 11604 77963<br>o della Denca esatrice |
| Call to be the                                                                                                    | Banca Popolare<br>di Sondrio (5595) (Bergaria Hadata pro                                                                                                    | éseconente alalego                             | Banca Popolare di Sondrio                                                   | 96                                          |                                                               |
| త                                                                                                    |                                                                                                    |                                                | >05696671160477983<                                                         |                                             | 00000219+00<                                                  |

Una volta effettuato il pagamento la piattaforma recepisce l'evento e varia lo stato del Mav da "DA INCASSARE" a "INCASSATO". In genere sono necessari da 2 ai 5 giorni per avere l'aggiornamento della piattaforma in base anche ai giorni festivi presenti dopo il pagamento.

Il familiare verrà posto in copertura solo dopo il pagamento del relativo Mav.